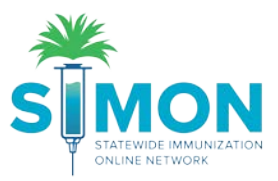

## **Receive VTrckS Shipments**

- 1. From the main menu, go to 'Inventory > Vaccines > On Hand'.
- 2. At the top of the screen, click the blue hyperlink 'There is # Pending VTrckS Shipment'.

| <u></u>                          |        | Vaccine Inventory On-Hand 🕕 Learn More                                                                | C Links - Add New Inventory |  |  |  |  |  |
|----------------------------------|--------|----------------------------------------------------------------------------------------------------|-----------------------------|--|--|--|--|--|
|                                  | ZATION | On-Hand Inventory                                                                                     |                             |  |  |  |  |  |
| Home                             |        | A There is 1 Pending VTrckS Shipment.                                                                 |                             |  |  |  |  |  |
| Patients                         |        | Inventory Location Statue                                                                             |                             |  |  |  |  |  |
| Immunizations                    |        | (ALL) T ON-HAND T                                                                                     |                             |  |  |  |  |  |
| Education                        |        | Vaccine Funding Source                                                                                |                             |  |  |  |  |  |
| IZ Quick Add                     |        | (ALL) • (ALL) •                                                                                       |                             |  |  |  |  |  |
| Inventory                        |        | Funding Doses On- Exp<br>Vaccine (Brand) Mfg NDC Lot No Exp Date Source Hand Si                       | biring<br>bon               |  |  |  |  |  |
| Vaccines                         |        |                                                                                                    | Clear Filters               |  |  |  |  |  |
| On-Hand                          |        | TESTING LOCATION 0FK2UPNX1P - 70E2IB                                                                  |                             |  |  |  |  |  |
| Electronic Decrement             | nting  | DTaP-HepB-IPV (Pedia (Pediarix (0.5 SKB 58160-0811-52 CKT909WHD1 05/09/2020 VFC 250 ?<br>mL x 10 syr) | Action -                    |  |  |  |  |  |
| Reconciliation                   |        | MMR (M-M-R II (0.5 mL x 10 vials)) MSD 00006-4681-00 FGAUQYBT1J 05/09/2020 VFC 50                     | Action -                    |  |  |  |  |  |
| Vaccine Returns                  |        | DTaP-HepB-IPV (Pedia (Pediarix (0.5 mL x SKB 58160-0811-52 JKPOJ994Y 12/31/2020 VFC 99 🕐              | Action -                    |  |  |  |  |  |
| Flu Prebook<br>Vaccine Shipments |        | DTaP-Hib-IPV (Pentac (Pentacel (0.5 mL x PMC 49281-0510-05 OWEYFH722 12/31/2020 VFC 100 2             | Action -                    |  |  |  |  |  |
| Locations                        |        | DTaP-IPV (Kinrix (0.5 mL x 10 syr)) SKB 58160-0812-52 KIVUETY 12/31/2020 VFC 89 🕐                     | Action -                    |  |  |  |  |  |
| Clinic Tools                     |        | Hep A, ped/adol, 2D (Havrix (0.5 mL x 10 SKB 58160-0825-52 HEOFH8990 12/31/2020 VFC 99 💡              | Action -                    |  |  |  |  |  |

3. From this screen, you should see a list of your pending VTrckS Shipments by order line item.

| Pending VTrckS Shipments 🕕 Learn More |                   |                   |               |                     |         |         |         |   |
|---------------------------------------|-------------------|-------------------|---------------|---------------------|---------|---------|---------|---|
| Pending VTrckS Sh                     | ipments           |                   |               |                     |         |         |         |   |
| Order ID / Line Number                | Date<br>Shipped V | accineNDC         | Lot<br>Number | Quantity<br>Shipped |         |         |         |   |
| TEST CLINIC VJ3J7BVBUHCV - 70E2IB     |                   |                   |               |                     |         |         |         |   |
| 201805087OE2IB01/2 1                  | 1/29/2017 N       | /MR 00006-4681-00 | FGAUQYBT1J    | 100                 | Details | Receive | Dismiss | 0 |

- 4. Review the details for a line item by clicking 'Details'.
- 5. Only click the 'Received' button once the vaccine is unloaded and put away.
- 6. Select the 'Dismiss' button if you would like to clear the pending shipment without receiving it into inventory on-hand.
  - a. Only Dismiss a line item if the shipment was rejected for any reason or if it was not delivered at all.

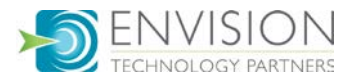

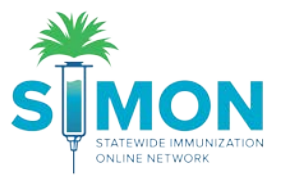

| Cancel Cancel Clinks - Create |                                                                                    |  |  |  |  |  |  |
|-------------------------------|------------------------------------------------------------------------------------|--|--|--|--|--|--|
| View                          |                                                                                    |  |  |  |  |  |  |
| Date/Time *                   | 11/07/2019 E HH:MM AM/PM (HH:MM AM/P)                                              |  |  |  |  |  |  |
| Inventory Location *          | TEST-FJGBYI3CC01FR3P > TESTING LOCATION 0FK2UPNX1P                                 |  |  |  |  |  |  |
| Vaccine   Mfg   NDC   Brand * | MMR   MSD   00006-4681-00   M-M-R II (0.5 ML X 10 VIALS)                           |  |  |  |  |  |  |
| Lot Number *                  | FGAUQYBT1J                                                                         |  |  |  |  |  |  |
| Expiration Date *             | 05/09/2018                                                                         |  |  |  |  |  |  |
| Funding Source *              | VFC •                                                                              |  |  |  |  |  |  |
| Doses Adjusted *              | 100                                                                                |  |  |  |  |  |  |
| Container Id                  |                                                                                    |  |  |  |  |  |  |
| Comments                      | RECEIVED FROM SHIPMENT 0123456789 ON 05/08/2018 FOR VACCINE ORDER 2018050870E2IB01 |  |  |  |  |  |  |

- 7. After selecting 'Received', enter the date and time the vaccine shipment was received.
- 8. Check to make sure the remaining fields are accurate. These will auto-populate from VTrckS.
- 9. Click 'Create'.
- 10. A green success message is displayed confirming your changes were saved.

## Possible Duplicates

- 1. If you receive a shipment that looks like a previously received line item, it may show as a possible duplicate.
- 2. You can choose to 'Add To This Inventory Line Item' to add it to the doses on hand if it is a match.
- 3. Otherwise, click 'Proceed with Create' to create a new inventory line item.

## **Possible Duplicates**

| The following Inventory items have been found with similar criteria.<br>If any of the following record(s) are the inventory item you are trying to create, select the item below. |     |                       |            |            |      |      |   |            |                                 |
|----------------------------------------------------------------------------------------------------|-----|-----------------------|------------|------------|------|------|---|------------|---------------------------------|
| Doses                                                                                                    |     |                       |            |            |      |      |   |            |                                 |
|                                                                                                    |     |                       |            |            | Fund | On-  |   | Match      |                                 |
| Vaccine                                                                                                    | Mfg | NDC                   | Lot No     | Exp Date   | Src  | Hand |   | Confidence |                                 |
| MMR ( <i>M-M-R</i><br>II (0.5 mL x 10<br>vials))                                                                                                    | MSD | 00006-<br>4681-<br>00 | FGAUQYBT1J | 05/09/2020 | VFC  | 50   | ? | 99%        | Add To This Inventory Line Item |

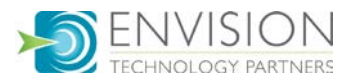